202306

【施設職員向け】

## かかりつけ案内を送信する方法

## 【重要】

かかりつけ設定の案内を施設側から一般ユーザーに送信するためには、その 一般ユーザーの NBID またはメールアドレス を知っている必要があります。

※ NBID を使う方が、手続きが簡単です。 ユーザーの NBID を確認しておきましょう。

## 【施設職員向け】かかりつけ案内を送信する方法

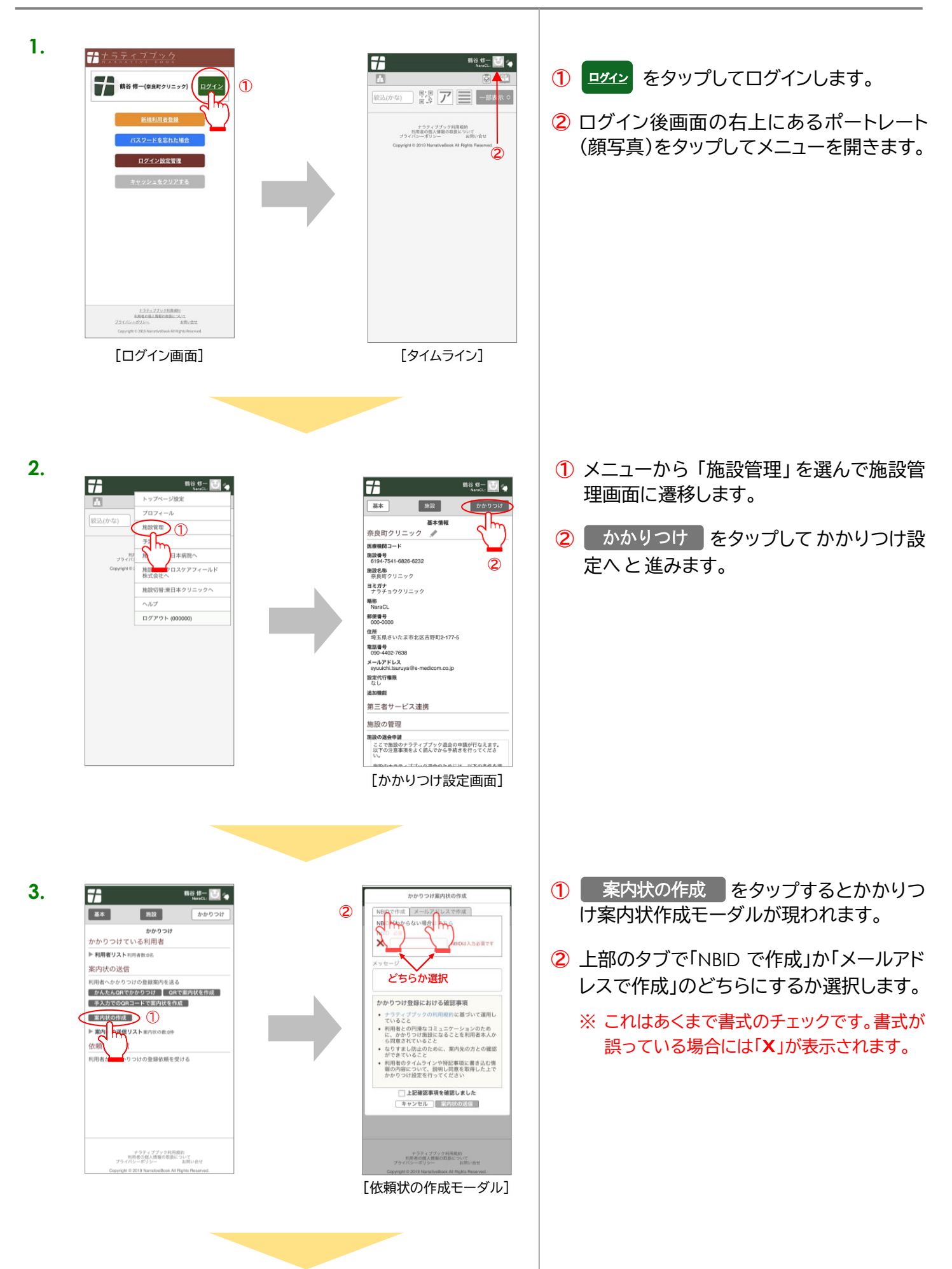

## 【施設職員向け】かかりつけ依頼を送信する方法

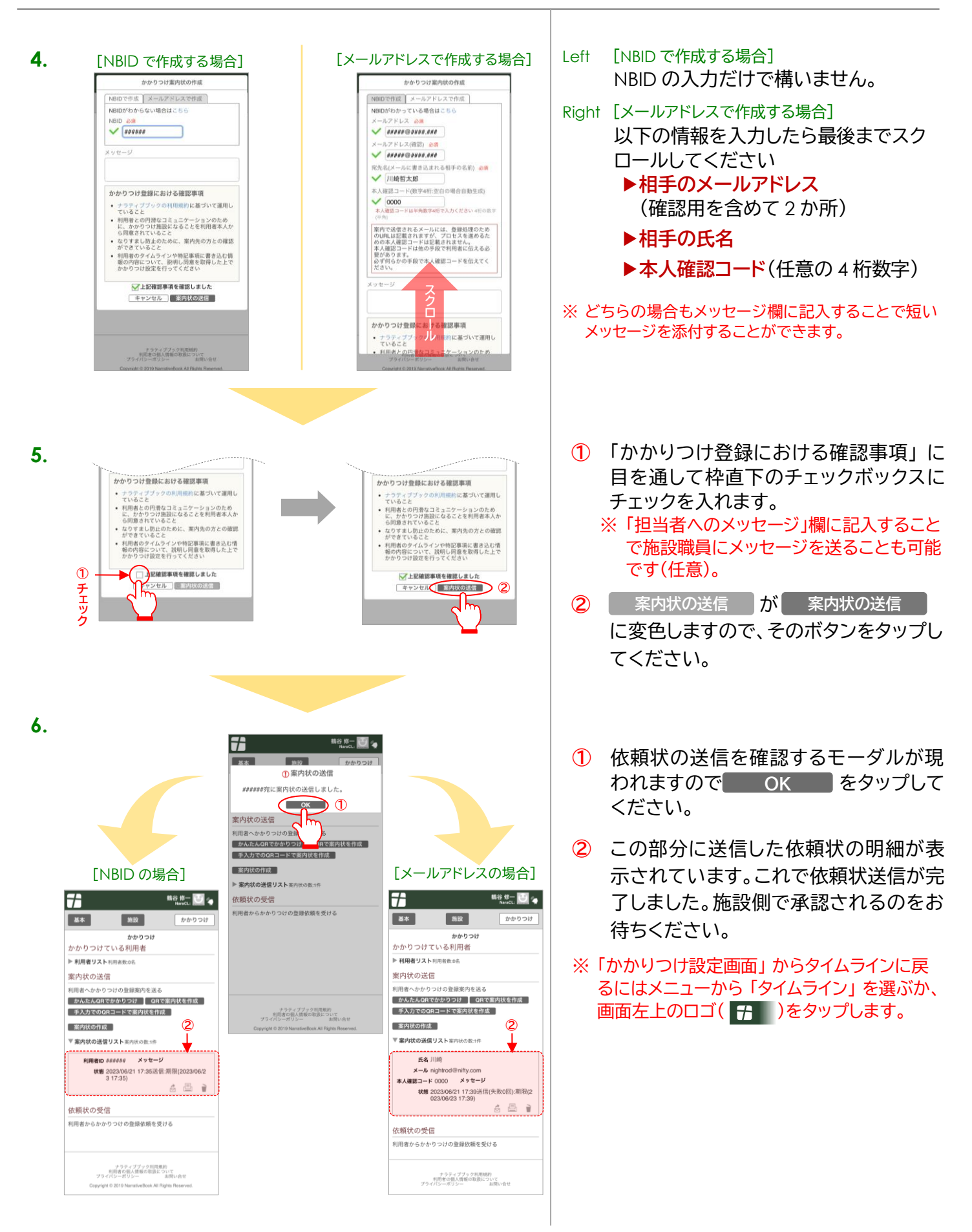

【施設職員向け】かかりつけ依頼の送信方法 END